# Istruzioni per la compilazione del Buono scolastico comunale per gli studenti che frequentano la Scuola Secondaria di I grado:

### **INFORMAZIONI UTILI:**

Per procedere alla registrazione al portale e alla successiva presentazione della domanda è necessario avere sotto mano:

- codice fiscale del richiedente e dei figli per i quali viene chiesto il "buono scolastico comunale"
- IBAN del conto corrente intestato al richiedente
- File (in formato pdf o jpg) dell'ISEE 2024

L'accesso al portale del Comune di Villorba viene effettuato collegandosi a questo link: https://servizionline.comune.villorba.tv.it/cmsvillorba/login.aspx

L'autenticazione può avvenire mediante SPID, CIE o CNS.

| File Modifica Visualizza Cronologia Segnal    | libri <u>S</u> trumenti <u>A</u> iuto<br>\ttiAmministrativi.Net × comune.villorba.tv.it/                                                                                            | × 📥 Portale dei servizi - Login × +                                                                |                   | - 0            | ×        |
|-----------------------------------------------|----------------------------------------------------------------------------------------------------|----------------------------------------------------------------------------------------------------|-------------------|----------------|----------|
| $\leftarrow \rightarrow $ C O                 | ि ब्यै https://servizionline.comune. <b>villorba.tv.it</b> /cmsvillo                                                                                                    | rba/login.aspx                                                                                     |                   | ⊻ III\ 🗉       | =        |
| 🔅 Più visitati 🛛 🍯 Come iniziare 🛛 💥 Enti del | Terzo Settore 🙏 Come creare PDF edit 🙏 Come unire JPG                                                                                                    | Salv 🧧 vaccini Emergenza Co 🎲 SebinaNEXT v.1.3 - PO                                                | VACCINAZIONE ANTI | >> 🗋 Altri seg | gnalibri |
|                                               | CITTADINI IM                                                                                                    | PRESE ALTRI ENTI                                                                                   |                   |                |          |
|                                               | <b>IDENTITA' DIGITALE</b><br>Accedi con la tua Identita'<br>Digitale utilizzando i sistemi di<br>autenticazione quali SPID, CIE,<br>CNS o altre tipologie identificate<br>dall'Ente | LOGIN E PASSWORD<br>Accesso controllato con<br>autenticazione tramite login e<br>password<br>Login |                   |                |          |
|                                               | Accedi al servizio                                                                                                    | Password                                                                                           | *                 | 12:04          | v        |
| O Scrivi qui per eseguire la rice             | erca 🔍 🖾 🥭 🛄 🦉                                                                                                    |                                                                                                    | Desktop 🕺 🖍 🖒     | 28/09/2021     | $\Box$   |

### <u>File M</u>odifica <u>V</u>isualizza <u>C</u>ronologia S<u>e</u>gnalibri <u>S</u>trumenti <u>A</u>iuto ٥ х dttiAmministrativi.Net × 🏼 📥 AttiAmministrativi.Net × 🖄 Portale dei servizi - Segnalazion × 🖄 Portale dei servizi - Segnalazion × + 🛇 👌 📲 https://servizionline.comune.villorba.tv.it/cmsvillorba/portale/contactcenter/elencotipipratica.aspx?P=100 🏠 🖾 🔟 🗉 = $\leftarrow \ \rightarrow \ \mathbf{G}$ 🌣 Più visitati 🐠 Come iniziare 💥 Enti del Terzo Settore 🙏 Come creare PDF edit... 👌 Come unire JPG | Salv... 🧧 vaccini Emergenza Co... 🏠 SebinaNEXT v.1.3 - PO... 🦉 VACCINAZIONE ANTI... 📎 🗅 Altri segnalibri MENU 🚮 COMUNE DI VILLORBA Per un corretto funzionamento delle sezioni presenti nelle pratiche online, assicurarsi che la funzione del tuo browser di blocco popup sia disattivata SERVIZI CULTURALI **ELETTORALE** SERVIZI SCOLAS O Scrivi qui per eseguire la ricerca Q. e 0 w Deskt

| <u>F</u> ile <u>M</u> odifica <u>V</u> isua | lizza <u>C</u> ronologia | S <u>eg</u> nalibri <u>S</u> trumenti <u>A</u> iuto |                  |                     |                     |                  |                         |                 |              |                    | -                  | ٥              | $\times$ |
|---------------------------------------------|--------------------------|-----------------------------------------------------|------------------|---------------------|---------------------|------------------|-------------------------|-----------------|--------------|--------------------|--------------------|----------------|----------|
| dttiAmministrativ                           | i.Net ×                  | dttiAmministrativi.Net                              | ×                | Portale dei serviz  | i - richiestaprat × | de Portale dei   | servizi - Segnalazion > | · +             |              |                    |                    |                |          |
| $\leftarrow \   \rightarrow \   G$          |                          | ◯ 🔒 🔤 https://servi                                 | zionline.comun   | ne.villorba.tv.it/c | msvillorba/porta    | ale/contactcente | er/elencopratiche.as    | ox?CCAT=SCU     | 0&P=100 ຊ    | 5 🛛                | ⊻                  | \ ⊡            | ≡        |
| 🗘 Più visitati 🛛 🍯 C                        | Come iniziare 🛛 💥        | Enti del Terzo Settore 🛛 🙏 Con                      | ne creare PDF ed | lit 🙏 Come u        | nire JPG   Salv     | 💶 vaccini Emerge | enza Co 🛛 抗 Sebina      | NEXT v.1.3 - PO | KACCINAZIO   | ONE ANTI           | » C                | 🗅 Altri seg    | Jnalibri |
|                                             | j cc                     | MUNE DI                                             | VILLO            | RBA                 |                     |                  |                         |                 |              |                    |                    |                |          |
| Αν                                          | via Pratica              | Pratiche Sos                                        | pese             | Pratiche            | da Integrare        |                  |                         |                 |              |                    |                    |                | 1        |
| i≣ Bor                                      | sa di studio             | scuola secondaria di l                              | grado            |                     |                     |                  |                         |                 |              |                    |                    |                |          |
| III Bor                                     | sa di studio             | scuola secondaria di p                              | rimo grado       | (licenza med        | dia)                |                  |                         |                 |              |                    |                    |                |          |
|                                             | tributo "buo             | no scolastico comuna                                | le per stude     | enti frequent       | anti la scuol       | a secondaria     | di I grado (med         | ie)"            |              |                    |                    |                |          |
|                                             | OVA PER USO              | ) UFFICIO - Borsa di st                             | udio giovan      | ni laureati         |                     |                  |                         |                 |              |                    |                    |                |          |
|                                             |                          |                                                     |                  |                     |                     |                  |                         |                 |              |                    |                    |                | ~        |
| 🗄 🔿 Scrivi                                  | qui per eseguire         | e la ricerca 🛛 📮                                    | 🖽 <i>்</i>       | : 📄 🔟               | ] 🔯 🕻               | ۵                |                         |                 | »<br>Desktop | к <sup>р</sup> ^ 1 | ්<br>දා) 1<br>28/0 | 2:11<br>9/2021 | $\Box$   |

2

#### Una volta entrato, scegliere "PRATICHE" – "APERTURA PRATICHE" - "SERVIZI SCOLASTICI"

| <u>File</u> <u>M</u> odifice   | a <u>V</u> isualizza <u>C</u> ronolog | gia S <u>eg</u> nalibri <u>S</u> trumenti | Aiuto               |                                              |                           |                         |                 | -                                  | o ×              |
|--------------------------------|---------------------------------------|-------------------------------------------|---------------------|----------------------------------------------|---------------------------|-------------------------|-----------------|------------------------------------|------------------|
| dttiAmm                        | inistrativi.Net                       | × 🏾 🏄 AttiAmministrativi                  | Net ×               | Portale dei servizi - richiestaprat X        | 🆄 Portale dei servizi - S | egnalazion × +          |                 |                                    |                  |
| $\leftarrow \  \  \rightarrow$ | С                                     | O 🔒 🗝 https:/                             | /servizionline.comu | ne. <b>villorba.tv.it</b> /cmsvillorba/porta | le/contactcenter/elenco   | pratiche.aspx?CCAT=SCUO | &P=100 🖒 🕻      | 9 生 lii\                           |                  |
| 🗘 Più visita                   | ati 👅 Come iniziare                   | ¥ Enti del Terzo Settore 🏼 🖌              | 🌾 Come creare PDF e | dit 🙏 Come unire JPG   Salv                  | 🐴 vaccini Emergenza Co    | SebinaNEXT v.1.3 - PO   | VACCINAZIONE AN | ITI » 🗅                            | Altri segnalibri |
| MENU                           | <del>ر</del> ق د                      | OMUNE [                                   | DI VILLC            | IRBA                                         |                           |                         |                 |                                    |                  |
|                                | Avvia Pratica                         | Pratiche                                  | Sospese             | Pratiche da Integrare                        |                           |                         |                 |                                    | . 1              |
|                                | 📰 Borsa di studi                      | io scuola secondaria                      | a di II grado       |                                              |                           |                         |                 |                                    |                  |
|                                | 📰 Borsa di studi                      | io scuola secondaria                      | a di primo grado    | o (licenza media)                            |                           |                         |                 |                                    |                  |
| _(                             | 🗉 lontributo "b                       | uono scolastico con                       | nunale per stud     | lenti frequentanti la scuol                  | a secondaria di I gra     | ado (medie)"            |                 |                                    |                  |
|                                |                                       | IEDA INFORMATIVA                          |                     |                                              |                           |                         | IVIA PRATICA    | )                                  |                  |
|                                | III PROVA PER U                       | SO UFFICIO - Borsa                        | di studio giova     | ni laureati                                  |                           |                         |                 |                                    |                  |
|                                |                                       |                                           |                     |                                              |                           |                         |                 |                                    | J                |
| • 0                            | Scrivi qui per esegi                  | uire la ricerca                           | Q 🖬 🎸               | 9 🛅 🔟 💶 🎙                                    | >                         |                         | Desktop × g     | へ (J <sup>ii)</sup> 12:1<br>28/09/ | 13<br>2021       |

Scegliere "AVVIA PRATICA"

# 1. SEZIONE "DATI RICHIEDENTE":

| inistrativi.Net 🛛 🍝 comune.vi          | rbatv.it/ X 🍝 comune.villorbatv.it/ X 📥                                   | Portale dei servizi - richiestapra X 🛛 🐣 Porta | le dei servizi - Servizi onlin 🗙 🛛 💩 comune.villori | oa.tv.it/homepag 🗙 🔛 Come compilare la DSU e richic 🗙 🗧 | - 0                      |
|----------------------------------------|---------------------------------------------------------------------------|------------------------------------------------|-----------------------------------------------------|---------------------------------------------------------|--------------------------|
|                                        | https://servizionline.comune. <b>villorba.tv.it</b> /cmsvillorba/portale/ | contactcenter/istanzeonline.aspx?IDNODE        | &IDC=607&IDR=&CW=SCUO                               |                                                         | ♡☆ ⊻ II\ 🖸 📽             |
| i 🖲 Come iniziare 💥 Enti del Terzo Set | *                                                                         |                                                |                                                     |                                                         |                          |
|                                        |                                                                           | Λ                                              |                                                     |                                                         |                          |
|                                        |                                                                           | -                                              |                                                     |                                                         |                          |
|                                        | ΕΙ ΕΜΑΤΙCΑ                                                                |                                                |                                                     |                                                         |                          |
| AUTOTRATICA                            |                                                                           |                                                |                                                     |                                                         |                          |
|                                        |                                                                           |                                                |                                                     | 0400                                                    |                          |
| MODULO PER LA RICHIEST                 | DI CONTRIBUTO BUONO SCOLASTICO COMUNALE                                   | E PER GLI STUDENTI FREQUENTAL                  | ITI LA SCUOLA SECONDARIA DI I GR                    | ADO (A.S.2020/2021)                                     |                          |
|                                        |                                                                           |                                                |                                                     |                                                         |                          |
| Dati Dati<br>Richiedente Pratica       |                                                                           |                                                |                                                     |                                                         |                          |
|                                        |                                                                           |                                                |                                                     |                                                         |                          |
| Per procedere con la richi             | ta è necessario compilare tutti i campi contrasso                         | gnati con '*' inserendo i propri da            | ti. I valori presenti sono quelli forn              | iti al momento della registrazione. Per un corr         | etto funzionamento delle |
| sezioni presenti nelle pra             | ne online, assicurarsi che la funzione dei tuo bro                        | wser di <u>biocco popup sia disattiv</u>       | <u>ata</u> .                                        |                                                         |                          |
|                                        |                                                                           |                                                |                                                     |                                                         |                          |
| I dati di seguito visualizzati sono    | ati acquisiti dalla tua registrazione al portale servizi onlir:           | e. Se vi sono state modifiche, ti consig       | iamo di aggiorna anche il tuo profilo uter          | te.                                                     |                          |
| Codice Fiscale*                        |                                                                           |                                                |                                                     |                                                         |                          |
|                                        |                                                                           |                                                |                                                     |                                                         |                          |
| Cognome*                               | Nor                                                                       | ne*                                            |                                                     | Sesso*                                                  |                          |
|                                        | [_                                                                        |                                                |                                                     | Femmina                                                 |                          |
| Comune Nascita*                        |                                                                           |                                                | Data Nascita*                                       |                                                         |                          |
|                                        |                                                                           | Q                                              |                                                     |                                                         |                          |
| Cittadinanza*                          |                                                                           |                                                |                                                     |                                                         |                          |
| ITALIANA                               | ~                                                                         |                                                |                                                     |                                                         |                          |
| Dati di residenza                      |                                                                           |                                                |                                                     |                                                         |                          |
|                                        |                                                                           |                                                |                                                     |                                                         | 11-17                    |

I dati del richiedente, che appaiono in questa sezione, sono quelli caricati in fase di registrazione al portale comunale.

Poiché la prima registrazione (= primo accesso) potrebbe essere avvenuta tempo addietro, alcuni campi obbligatori potrebbero non essere stati compilati o qualche dato potrebbe essere diverso (ad esempio la mail).

Pertanto <u>si raccomanda caldamente di verificare</u> i dati presenti nella sezione "dati <u>richiedente"</u> e, qualora necessario, modificarli usando la procedura di seguito indicata:

Per modificare i dati o inserire i dati mancanti (se non si riesce a farlo dalla schermata sopra indicata) procedere come segue:

a) Cliccare sul "NOME UTENTE" che appare in altro a destra

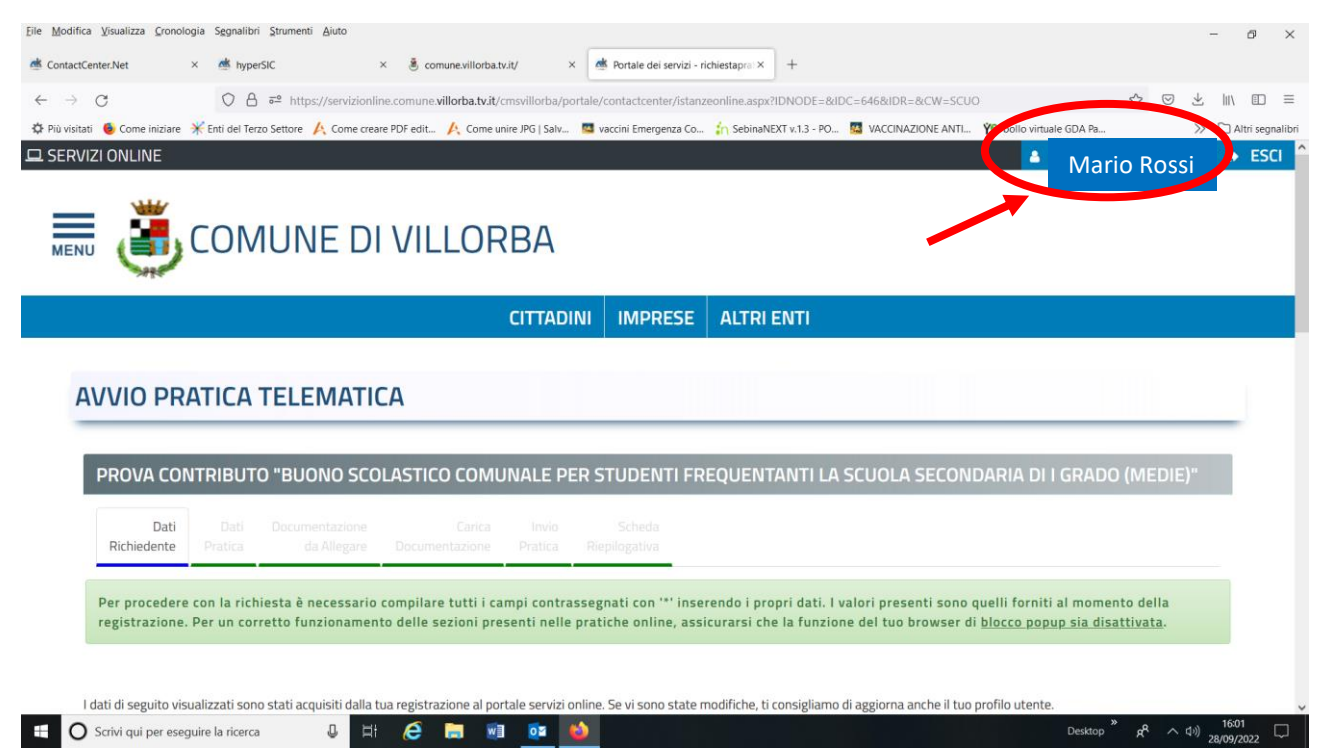

## b) Apparirà una nuova schermata con i dati dell'utente:

| Eile Modifica Visualizza Gronologia Segnalibri Strumenti Ajuto                                                                               | dei servizi - Profilo Uter × +                                                                       |
|----------------------------------------------------------------------------------------------------|----------------------------------------------------------------------------------------------------|
| $\leftarrow \rightarrow C$ $\bigcirc$ $\triangle$ $a^{a}$ https://servizionline.com/une.villorba.tv.it/cmsvillorba/profiloutente.asp         | ∞ ☆ ♡ ৬ ㎞ ₪ ≡                                                                                        |
| 🌣 Più visitati 🔞 Come iniziare 🔆 Enti del Terzo Settore 🥂 Come creare PDF edit 🥂 Come unire JPG   Salv 💶 vaccini Emu                         | ergenza Co 📊 SebinaNEXT v.1.3 - PO 📓 VACCINAZIONE ANTI Ye bollo virtuale GDA Pa 🚿 🗅 Altri segnalibri |
| C SERVIZI ONLINE                                                                                                    | Mario Rossi                                                                                          |
|                                                                                                    |                                                                                                    |
|                                                                                                    |                                                                                                    |
| CITTADINI IMP                                                                                                    | PRESE ALTRI ENTI                                                                                     |
|                                                                                                    |                                                                                                    |
| PROFILO UTENTE                                                                                                    |                                                                                                    |
| I campi contrassegnati da * sono obbligatori                                                                                                 |                                                                                                    |
| PROFILO UTENTE                                                                                                    |                                                                                                    |
| Dati anagrafici                                                                                                    |                                                                                                    |
| Codice fiscale*                                                                                                    |                                                                                                    |
| Convert Name                                                                                                    |                                                                                                    |
| Lognome" Nome"                                                                                                    |                                                                                                    |
| 🕂 🔿 Scrivi qui per eseguire la ricerca 🛛 🖟 🛱 🧟 📄 🚾 🚳                                                                                         | Desktop <sup>™</sup> x <sup>R</sup> ∧ (⊅) 1602<br>28/09/2022                                         |
| Ele Modifica Visualizza Cronologia Segnalibri Strumenti Ajuto                                                                                | - ♂ ×<br>dei servizi - Profilo Uten × +<br>× ☆ ♡ ৬ III\ □ ≡                                          |
| Più vistati     Come iniziare * Enti del Terzo Settore A Come creare PDF edit A Come unite PFG [Salv      vaccini Eme     COMUNE DI VILLORBA | ergenza Co 🏠 SebinaNEXT v.1.3 - PO 🦉 VACCINAZIONE ANTI Ye bolio virtuale GDA Pa 🚿 🗋 Altri segnatibr  |
| Indirizzo                                                                                                    | Nr. civico Esponente/Interno                                                                         |
|                                                                                                    | 44                                                                                                   |
| Recapiti                                                                                                    |                                                                                                    |
| Telefono (Fisso/Mobile)* Secondo telefono                                                                                                    | Fax                                                                                                  |
| Z Autorizzo l'invio di comunicazioni anche con SMS                                                                                           | Attenzione: queste è l'indirizzo e mail                                                              |
| PEC                                                                                                    | <u>Attenzione</u> , questo el munizzo e-man                                                          |
|                                                                                                    | mail di conclusione nositiva della                                                                   |
| Email*                                                                                                    | man ul conclusione positiva dena                                                                     |
| mariorossi/a/amail.com                                                                                                    | pratica (vedi in fondo al manuale)                                                                   |
| manorossi@gmail.com                                                                                                    | pratica (vedi in fondo al manuale)                                                                   |
| manorossi@gmail.com                                                                                                    | pratica (vedi in fondo al manuale)                                                                   |
| manorossi@gmail.com                                                                                                    | pratica (vedi in fondo al manuale)                                                                   |

#### c) Dopo avere modificato i dati, premere "INVIA"; apparirà il segg. messaggio:

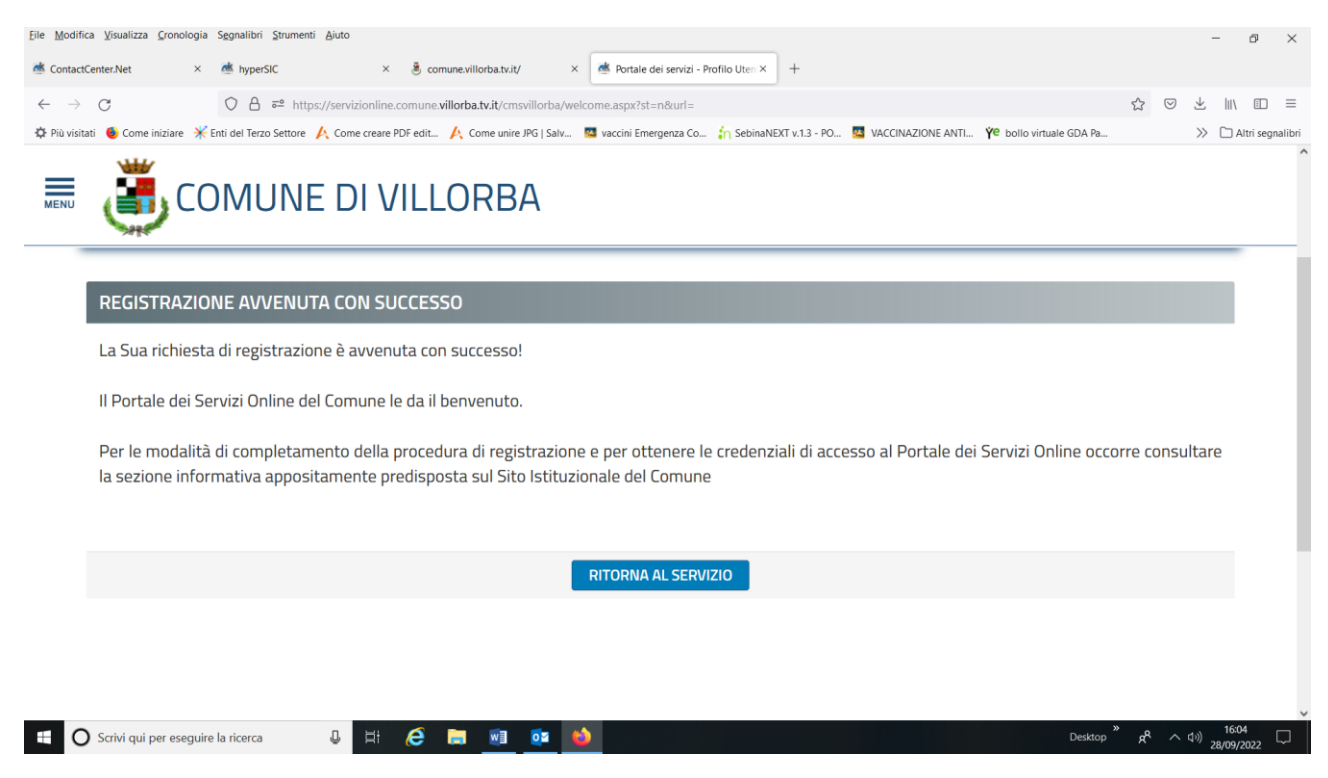

- d) Cliccare su "RITORNA AL SERVIZIO"
- e) Procedere di nuovo come indicato a pag. 2 di questo manualetto

# 2. SEZIONE "ULTERIORI DATI RICHIEDENTE":

| <u>File M</u> odifica <u>V</u> isualizza <u>C</u> ronologia S <u>eg</u> nalibri <u>S</u> trumenti <u>A</u> juto |                                                                         | -                              | ٥          | $\times$ |
|----------------------------------------------------------------------------------------------------|-------------------------------------------------------------------------|--------------------------------|------------|----------|
| 🏽 AttiAmministrativi.Net x 📥 AttiAmministrativi.Net x 🖄 Portale dei servizi - richiest                          | apral X de Portale dei servizi - Segnalazion X +                        |                                |            |          |
| $\leftrightarrow$ $\rightarrow$ C O $\land$ $\bullet$ https://servizionline.comune.villorba.tv.it/cmsvillorba   | a/portale/contactcenter/istanzeonline.aspx?IDNODE=&IDC=646& 🗄 🏠 😒       | ⊻ III\                         |            | ≡        |
| 🌣 Più visitati 🐠 Come iniziare 🛛 🔆 Enti del Terzo Settore 🤺 Come creare PDF edit 🙏 Come unire JPG   S           | ialv 🧧 vaccini Emergenza Co 🦍 SebinaNEXT v.1.3 - PO 🧧 VACCINAZIONE ANTI | > □/                           | Altri segn | alibri   |
| COMUNE DI VILLORBA                                                                                              |                                                                         |                                |            |          |
| <b>Q</b> 00 - DATI RICHIEDENTE Sezione con campi obbligatori non valorizzati                                    |                                                                         | Θ                              |            |          |
| E-mail *                                                                                                    |                                                                         |                                |            |          |
| Recapito telefonico *                                                                                           |                                                                         |                                |            |          |
| in qualità di *                                                                                                 | ⊖ genitore                                                              |                                |            |          |
|                                                                                                    | ⊖ tutore                                                                |                                |            |          |
|                                                                                                    | ⊖ affidatario                                                           |                                |            |          |
|                                                                                                    |                                                                         |                                |            |          |
|                                                                                                    |                                                                         |                                |            | ~        |
| 🖶 🔘 Scrivi qui per eseguire la ricerca 🛛 🖟 🗮 🧟 📑 💷 🔯                                                            | Desktop × 📌 🔨                                                           | 다.<br>( <sup>]))</sup> 28/09/3 | 4<br>2021  | $\neg$   |

Procedere, per ciascuna riga evidenziata in azzurro (parte della domanda), cliccando sul "+" a destra e compilando i campi.

| <u>File M</u> odifica <u>V</u> isualizza <u>G</u> ronologia S <u>eg</u> nalibri <u>S</u> trumenti <u>A</u> iuto                                              |                    | -                 | ٥              | ×                   |
|----------------------------------------------------------------------------------------------------|--------------------|-------------------|----------------|---------------------|
| 🖄 AttiAmministrativi.Net 🛛 X 🖄 AttiAmministrativi.Net X 🖄 Portale dei servizi - richiestapral X                                                              |                    |                   |                |                     |
| ← → C O A == https://servizionline.comune.villorba.tv.it/cmsvillorba/portale/contactcenter/istanzeonline.aspx?IDNODE=&IDC=646&                               | E 🖒 0              | 9 🛃 I             |                | ≡                   |
| 🌣 Più visitati 🧕 Come iniziare 💥 Enti del Terzo Settore 🤌 Come creare PDF edit 🙏 Come unire JPG   Salv 🧧 vaccini Emergenza Co 🏠 SebinaNEXT v.1.3 - PO 🦉 VACC | INAZIONE AN        | ITI » C           | 🗆 Altri seg    | gnalibri            |
| COMUNE DI VILLORBA                                                                                                    |                    |                   |                | ^                   |
| 🔾 affidatario                                                                                                    |                    |                   |                |                     |
|                                                                                                    |                    |                   |                |                     |
|                                                                                                    |                    |                   |                |                     |
| <b>9</b> 01 - CHIEDE Sezione con campi obbligatori non valorizzati                                                                                           |                    |                   | Ð              |                     |
|                                                                                                    |                    |                   |                |                     |
| 💡 02 - DATI ALTRI FIGLI                                                                                                    |                    | I                 | Ð              |                     |
|                                                                                                    |                    |                   |                |                     |
| <b>Q</b> 03 - DICHIARA Sezione con campi obbligatori non valorizzati                                                                                         |                    | I                 | Ξ              |                     |
| A tal fine, ai sensi e per gli effetti di cui agli art. 46 e 47 del D.P.R. 28.12.2000, n. 445, consapevole delle responsabilità penali di cui all'art.       | . 76 del cita      | ato D.P.R.        |                |                     |
| DICHIARA                                                                                                    |                    |                   |                |                     |
|                                                                                                    |                    |                   |                | ~                   |
| 🕂 🔿 Scrivi qui per eseguire la ricerca 🔱 🛱 🌔 🔚 📧 📴 🍅 Desktop                                                                                                 | * x <sup>A</sup> / | へ (Jii) 1<br>28/0 | 2:15<br>9/2021 | $\overline{\nabla}$ |

7

NB: l'unica sezione non obbligatoria è la "02 – ALTRI FIGLI"

Parte della domanda "01 - CHIEDE": inserire i dati del minore.

Qualora il ragazzo frequenti una scuola diversa dalla "Scarpa" o dalla "Manzoni" è obbligatorio inserire il nome e il comune della scuola frequentata.

| <u>File</u> <u>M</u> odifica | a <u>V</u> isualizza <u>C</u> ronologia | Segnalibri <u>S</u> trumenti <u>A</u> iuto |                                             |                              |                           |             |                       | -       | ٥          | $\times$ |
|------------------------------|-----------------------------------------|--------------------------------------------|---------------------------------------------|------------------------------|---------------------------|-------------|-----------------------|---------|------------|----------|
| dttiAmmi 🖄                   | inistrativi.Net ×                       | 📥 AttiAmministrativi.Net 🛛 🗙               | 🌁 Portale dei servizi - richiestapra        | × 📥 Portale dei servizi - S  | Segnalazion × +           |             |                       |         |            |          |
| $\leftarrow \rightarrow$     | C                                       | ○ A = https://servizionline.co             | mune. <b>villorba.tv.it</b> /cmsvillorba/po | ortale/contactcenter/istanze | eonline.aspx?IDNODE=&IDC= | -64681 🗉 🛣  |                       | e liiv  | 1          | ≡        |
| 🗘 Più visitat                | ıti ۏ Come iniziare   🖌                 | Enti del Terzo Settore 🛛 🙏 Come creare PD  | IF edit 🥂 Come unire JPG   Salv             | uaccini Emergenza Co         | SebinaNEXT v.1.3 - PO     | VACCINAZIOI | NE ANTI               | » 🗅 A   | ltri segna | alibri   |
| MENU                         | co 🌉                                    | MUNE DI VILL                               | ORBA                                        |                              |                           |             |                       |         |            | Ŷ        |
| Ins                          | <u>serire i dati del primo</u>          | <u>o figlio:</u>                           |                                             |                              |                           |             |                       |         |            |          |
| Co<br>*                      | ognome del minore                       |                                            | (                                           |                              |                           |             |                       |         |            |          |
| No                           | ome minore *                            |                                            | (                                           |                              |                           |             |                       |         |            |          |
| Lu                           | iogo di Nascita *                       |                                            | (                                           |                              |                           |             |                       |         |            |          |
| Da<br>*                      | ata di Nascita del mir                  | nore                                       | (                                           |                              |                           |             |                       |         |            |          |
| Co<br>*                      | odice Fiscale del min                   | iore                                       |                                             | **                           |                           | »           | 0                     | 12:17   | 7 -        | v        |
|                              | Scrivi qui per eseguire                 | a la ricerca 🥥 🖳 🛛                         | C 🗖 💵 📬                                     | Sec. 1997                    |                           | Desktop 🛛   | <ul><li>へい)</li></ul> | 28/09/2 | 021        |          |

### Parte della domanda "03 - DICHIARA": devono obbligatoriamente essere barrate 3 caselle.

| Eile       Modifica       Yisualizza       Cronologia       Segnalibri       Strumenti       Ajuto            ظ         AttiAmministrativi.Net           ×           ظ         AttiAmministrativi.Net           ×            Portale dei servizi - richiestapral ×            Portale dei servizi - Segnalazion ×         +                                                                                                    | -                        | ٥                     | ×           |
|----------------------------------------------------------------------------------------------------|--------------------------|-----------------------|-------------|
| <ul> <li>C</li> <li>A = https://servizionline.com/une.villorba.tv.it/cms/villorba/portale/contactcenter/istanzeonline.aspx?IDNODE=&amp;JDC=6468/ E C</li> <li>Più visitati </li> <li>Come unizare X Enti del Terzo Settore</li> <li>Come creare PDF edit</li> <li>Come unize JPG   Salv</li> <li>Vaccinazione X Enti del Terzo Settore</li> <li>Come creare PDF edit</li> <li>Come unize JPG   Salv</li> <li>SebinaNEXT v.1.3 - PO</li> <li>Vaccinazione X Enti del Terzo Settore</li> <li>Come creare PDF edit</li> <li>Come unize JPG   Salv</li> <li>SebinaNEXT v.1.3 - PO</li> <li>Vaccinazione X Enti del Terzo Settore</li> <li>Come unize JPG   Salv</li> </ul> | \<br>•         •   • • • | 🗊<br>Itri segna       | ≡<br>alibri |
|                                                                                                    |                          |                       | ^           |
| <b>Q</b> 03 - DICHIARA Sezione con campi obbligatori non valorizzati                                                                                                    | Θ                        |                       |             |
| A tal fine, ai sensi e per gli effetti di cui agli art. 46 e 47 del D.P.R. 28.12.2000, n. 445, consapevole delle responsabilità penali di cui all'art. 76 del citato D.F.<br>DICHIARA                                                                                                    | ?.R.                     |                       |             |
| che il/i minore/minori risiede/risiedono nel Comune di Villorba; *                                                                                                    |                          |                       | 1           |
| che il valore dell'indicatore ISEE del nucleo familiare in corso di validità non v<br>supera € 40.000,00 *                                                                                                    |                          |                       | l           |
| Il sottoscritto, consapevole delle sanzioni penali previste per il caso di<br>dichiarazione mendace, così come stabilito dell'art. 76 del D.P.R. n. 445/2000,<br>dichiara sotto la propria responsabilità, che quanto sopra affermato<br>corrisponde a verità. *                                                                                                    |                          |                       |             |
| 🕂 🔿 Scrivi qui per eseguire la ricerca 🔱 🛱 🔗 🔚 🔟 🔯 🌢 Desktop * 🕫 🗸                                                                                                    | 12:18<br>28/09/2         | 3<br>021 <sup>5</sup> | 2           |

Parte della domanda "04 - DATI IBAN": il c/c deve essere obbligatoriamente intestato (anche) al richiedente

# **3.** <u>SEZIONE "DOCUMENTI DA ALLEGARE" E "CARICA DOCUMENTAZIONE":</u>

qui è possibile visionare il pdf della domanda inserita

| <u>File M</u> odifica <u>V</u> isualizza <u>C</u> ronologia | S <u>e</u> gnalibri <u>S</u> trumenti <u>A</u> iuto                                                                                 | -               | ٥               | $\times$ |
|-------------------------------------------------------------|----------------------------------------------------------------------------------------------------|-----------------|-----------------|----------|
| 📥 AttiAmministrativi.Net 🛛 🗙                                | 🏾 Presenze.Net X 🖉 Portale dei servizi - richiestapral X 🖄 Portale dei servizi - Segnalazion X +                                    |                 |                 |          |
| $\leftarrow \   \rightarrow \   G$                          | 🛇 A 🕫 https://servizionline.comune.villorba.tv.it/cmsvillorba/portale/contactcenter/istanzeonline.aspx?IDNODE=&IDC=646&IDR= 🏠       | ⊘ ⊻             | \ ⊡             | ≡        |
| 🌣 Più visitati 💧 Come iniziare 🔺                            | Enti del Terzo Settore 🙏 Come creare PDF edit 🧍 Come unire JPG   Salv 🧧 vaccini Emergenza Co 🏠 SebinaNEXT v.1.3 - PO 🦉 VACCINAZIONE | anti >> [       | 🗋 Altri segi    | Inalibri |
|                                                             | MUNE DI VILLORBA                                                                                                    |                 |                 |          |
| Modulistica da allegare                                     | alla pratica                                                                                                    |                 |                 |          |
|                                                             | DESCRIZIONE                                                                                                    | <b>(</b>        |                 |          |
| Modulo domanda buc                                          | ono scolastico comunale (scuola media)                                                                                              |                 | J               |          |
| Documenti da allegare a                                     | alla pratica                                                                                                    |                 |                 |          |
|                                                             | DESCRIZIONE                                                                                                    |                 |                 |          |
| ISEE 2022 in c                                              | corso di validità Documento obbligatorio                                                                                            |                 |                 |          |
|                                                             |                                                                                                    | martedì 28      | settembre a     | 2021 🗸   |
| G Scrivi qui per eseguire                                   | e la ricerca 🔱 🗐 🧟 🔝 🔯 Desktop <sup>®</sup> 📌                                                                                       | へ (1) 1<br>28/0 | 2:32<br>)9/2021 | $\Box$   |

Qualora corretto, cliccare su "AVANTI"

sulla nuova finestra, procedere al caricamento dell'ISEE 2024 (il portale accetta un solo file)

cliccando sulla "freccia rossa verso l'alto" e poi cliccando su "SFOGLIA" e, dopo aver scelto il file da caricare, cliccando su "CARICA"

| <u>File M</u> odifica <u>V</u> isualizza <u>C</u> ronologia S <u>eg</u> na    | alibri <u>S</u> trumenti <u>A</u> iuto          |                                                                          | - 0 ×                                                               |
|-------------------------------------------------------------------------------|-------------------------------------------------|--------------------------------------------------------------------------|---------------------------------------------------------------------|
| 📥 AttiAmministrativi.Net 🛛 🗙 📥 B                                              | Presenze.Net × Portale dei serv                 | rizi - richiestapral × dei servizi - Segnalazion × +                     |                                                                     |
| $\leftarrow \rightarrow G$                                                    | https://servizionline.comune.villorba.tv.it/    | /cmsvillorba/portale/contactcenter/istanzeonline.aspx?IDNODE=&IDC=646&ID | R=☆ ♡ ⊻ III\ 🗉 ≡                                                    |
| 🔅 Più visitati   Ocome iniziare 🛛 💥 Enti del                                  | I Terzo Settore 🤺 Come creare PDF edit 🧍 Come   | unire JPG   Salv 🧧 vaccini Emergenza Co 🏠 SebinaNEXT v.1.3 - PO 🧧 VACCI  | INAZIONE ANTI >> 🗋 Altri segnalibri                                 |
|                                                                               | UNE DI VILLORBA                                 |                                                                          |                                                                     |
| ISEE 2022 in corso                                                            | di validità                                     | Documento obbligatorio                                                   |                                                                     |
| ISEE 2021 in corso di valio                                                   | dità                                            | 🚔 Ang Na 💿 Carica 🕞 Sfoglia                                              |                                                                     |
|                                                                               |                                                 |                                                                          | AVANTI >                                                            |
| C Scrivi qui per eseguire la rice                                             | erca 🔱 🛱 🌔 🔚 🛛                                  | Desktop                                                                  | <sup>≫</sup> x <sup>R</sup> ^ ⊲⊕ <sup>12:42</sup> ,<br>28/09/2021 , |
| NB: Nel carica<br>" <mark>CARICA</mark> "                                     | mento dei documenti dop                         | oo aver cliccato " <mark>SFOGLIA</mark> " ricordati di c                 | liccare                                                             |
| Una volta caric                                                               | cato il documento, la "free                     | ccia" cambia direzione e diviene di color                                | e verde                                                             |
| <u>File M</u> odifica <u>V</u> isualizza <u>C</u> ronologia S <u>e</u> gnalit | bri <u>S</u> trumenti <u>A</u> iuto             |                                                                          | - 0 ×                                                               |
| 📥 AttiAmministrativi.Net 🛛 🗙 🏙 Pro                                            | esenze.Net × 🖄 Portale dei serviz               | ii - richiestapral × Montale dei servizi - Segnalazion × +               |                                                                     |
| $\leftrightarrow \rightarrow C$ $\bigcirc E$                                  | → https://servizionline.comune.villorba.tv.it/c | msvillorba/portale/contactcenter/istanzeonline.aspx?IDNODE=&IDC=646&IDR  |                                                                     |
|                                                                               | JNE DI VILLORBA                                 | nine // O   Sav 🧰 Yachin Lineigenza Co 🧃 SeoinairtAn K.1.S Yo 📷 VAChy    |                                                                     |
| ISEE 2022 in corso                                                            | di validità                                     |                                                                          | 📥 🛍                                                                 |
|                                                                               |                                                 |                                                                          |                                                                     |
|                                                                               |                                                 |                                                                          |                                                                     |
|                                                                               |                                                 |                                                                          |                                                                     |
|                                                                               |                                                 |                                                                          |                                                                     |
| ← INDIETRO                                                                    |                                                 | SOSPENDI                                                                 | AVANTI ->                                                           |
| ← INDIETRO                                                                    |                                                 | SOSPENDI                                                                 | AVANTI ->                                                           |

• Una volta caricato l'ISEE 2024, procedere premendo "AVANTI"

## 4. SEZIONE "INVIO PRATICA":

inserire le spunte per le due dichiarazioni. A questo punto la pratica è pronta per l'invio.

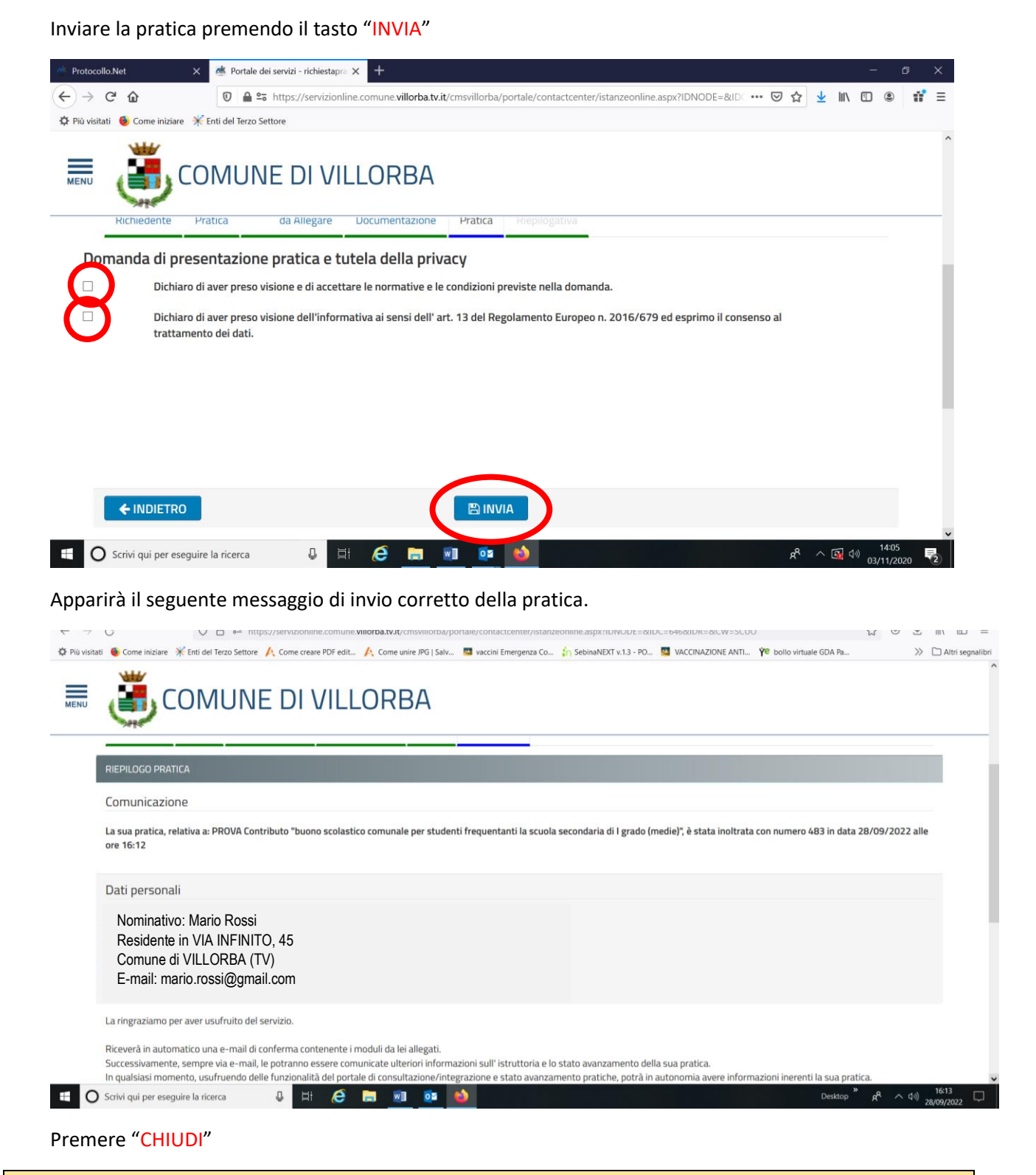

NB: Se la pratica è stata inviata correttamente, arriverà all'utente una mail all'indirizzo e-mail indicato nella sezione "1. SEZIONE "DATI RICHIEDENTE""